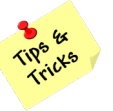

## MAIL Tips – Read it once and act on it

Apply a Decision-Making Model to Manage Your Mailbox

| ACTION                                                 | What to do/which menu option to use                                                               |
|--------------------------------------------------------|---------------------------------------------------------------------------------------------------|
| From an email, create: a contact, appointment, or task | Select and drag the email to the icon in the navigation bar (bottom left-hand pane of the screen) |
| Respond to an email with a meeting                     | Home Ribbon > [Respond] Reply with Meeting                                                        |
| Respond to an email with a chat in Teams               | Home Ribbon > [Respond] IM                                                                        |
| Respond to an email by forwarding it as an             | Home Ribbon > [Respond] More Respond                                                              |
| attachment                                             | Actions                                                                                           |

## MAIL Tips – View Ribbon

Setup Views to Work Through Volumes of Email

| ACTION                                                                                        | What to do/which menu option to use                                          |
|-----------------------------------------------------------------------------------------------|------------------------------------------------------------------------------|
| Change the font size in the message list, the<br>Reading Pane, or when composing a<br>message | View Ribbon > [Current View] View Settings ><br>Other Settings               |
| Add a conditional formatting rule for your Inbox                                              | View Ribbon > [Current View] View Settings ><br>Conditional Formatting > Add |
| Use the conversation view in your Inbox                                                       | View Ribbon > [Messages] Show as<br>Conversations (check-box)                |
| Turn Focused Inbox on and off                                                                 | View Ribbon > [Focused Inbox] Show Focused<br>Inbox                          |
| View the To-Do Bar                                                                            | View Ribbon > [Layout] To-Do Bar                                             |

## **MAIL Tips – Folders**

| ACTION                   | What to do/which menu option to use             |
|--------------------------|-------------------------------------------------|
| Create folders           | In the left pane, right-click where you want to |
|                          | add the folder, and then click New Folder OR    |
|                          | use the Folder Ribbon > [New] New Folder        |
| Add folders to Favorites | Click a folder and drag it to Favorites (top of |
|                          | the left pane) OR Right-click the folder you    |
|                          | want to add > Show in Favorites                 |

Setup a Simple and Effective Folder System

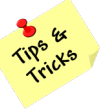

#### **MAIL Tips – Home Ribbon**

#### Assign Useful Categories with Colors to Organize Emails Automate your Most Repetitive Tasks

| ACTION                                                                                                    | What to do/which menu option to use                                                                                                    |
|----------------------------------------------------------------------------------------------------|----------------------------------------------------------------------------------------------------|
| Tag emails with a color category                                                                                                    | Home Ribbon > [Tags] Categorize                                                                                                    |
| Create a Quick Step to use when needed<br>(NOT automatically applied when a<br>message is received)<br>*once applied, a Quick Step may not be undone | Home Ribbon > [Quick Steps] Create New                                                                                                    |
| Set-up a rule that will be automatically applied when a message is received                                                                          | Based on a selected email: Home Ribbon ><br>[Move] Rules > Create Rule<br>OR<br>Home Ribbon > [Move] Rules > Manage Rules<br>& Alerts > New Rule |

## MAIL Tips – Home Ribbon > [New] New Email

#### Automate your Most Repetitive Tasks

All of these options work when creating a new email, replying to an email, or opening a draft email

| ACTION                            | What to do/which menu option to use                                                                                                    |
|-----------------------------------|----------------------------------------------------------------------------------------------------|
| Create a personalized signature   | Insert Ribbon > [Include] Signature ><br>Signatures                                                                                                    |
| Create a Quick Part (or Autotext) | Enter text in the body of the email to save as a<br>Quick Part/Auto Text + Highlight the text<br>Insert Ribbon > [Text] Quick Parts > Save<br>Selection to Quick Part Gallery OR Autotext                           |
| Create a template                 | Home Ribbon > [New] New Email > File > Save<br>As ><br>Save as type: Outlook Template<br>To use a template: Home Ribbon > [New] New<br>Items > More Items > Choose Form > Look In:<br>User Templates in File System |

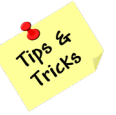

### MAIL Tricks

| ACTION                                 | What to do/which menu option to use                                                                                                    |
|----------------------------------------|----------------------------------------------------------------------------------------------------|
| Autocorrect – replace text as you type | File > Options > Mail > Compose messages:<br>Spelling and Autocorrect > Autocorrect<br>options: Autocorrect options<br>Enter the abbreviation text in the Replace box,<br>Click Add |
| Find related messages                  | Right click on the message > Find Related ><br>Messages in this Conversation OR Messages<br>from Sender                                                                             |
| Share an email to Teams                | Home ribbon > [Teams] Share to Teams                                                                                                    |
| Search                                 | Search box at the top of the Outlook window –<br>broaden or narrow the search with the pull-<br>down menu                                                                           |

# MAIL Tips before you send an Email – Options Ribbon

All of these options work when creating a new email, replying to an email, or opening a draft email

| ACTION                                        | What to do/which menu option to use               |
|-----------------------------------------------|---------------------------------------------------|
| Insert voting buttons or a poll into an email | Options Ribbon > [Tracking] Use Voting            |
|                                               | Buttons                                           |
| Send an email at a future date/time           | Options Ribbon > [More Options] Delay<br>Delivery |
| Send an email from your Inbox, but, replies   | Options Ribbon > [More Options] Direct            |
| are sent to a different email account         | Replies To                                        |
| Display Bcc and From fields every time you    | Options Ribbon > [Show Fields] Bcc   From         |
| create a new email or reply to an email       |                                                   |

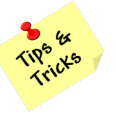

# TASKS Tips

| ACTION                                         | What to do/which menu option to use                                                                    |
|------------------------------------------------|----------------------------------------------------------------------------------------------------|
| Create a task from an email                    | Select and drag the email to the Task icon in the navigation bar (bottom left-hand side of the screen) |
| Create a new task                              | Home Ribbon > [New] New Task                                                                           |
| Assign a task to someone else                  | Task Ribbon > [Manage Task] Assign Task > Send                                                         |
| Send a status report about the task to someone | Task Ribbon > [Manage Task] Send Status<br>Report > Send                                               |

# **CALENDAR Tips and Tricks**

| ACTION                                                         | What to do/which menu option to use                                                                                         |
|----------------------------------------------------------------|----------------------------------------------------------------------------------------------------|
| Schedule time to work on a specific email                      | Select and drag the email to the Calendar icon<br>in the navigation bar (bottom left-hand side of<br>the screen)            |
| Change the calendar view – day, week,<br>month                 | Home Ribbon > [Arrange] Day   Work Week  <br>Week   Month                                                                   |
| See a daily calendar for selected dates (not consecutive days) | Home Ribbon > [Arrange] Day<br>In the monthly calendar on the left-hand pane,<br>hold down the Ctrl key and select the days |
| Create a new calendar                                          | Home Ribbon > [Manage Calendars] Add<br>Calendar > Create New Blank Calendar                                                |

# **CALENDAR Tips – File > Options > Calendar**

| ACTION                                                 | What to do/which menu option to use          |
|--------------------------------------------------------|----------------------------------------------|
| Set work hours (greys out time outside of those hours) | File > Options > Calendar > Work time        |
| Set when to receive reminders for                      | File > Options > Calendar > Calendar options |
| scheduled meetings – # of minutes, hours,              |                                              |
| days before the event                                  |                                              |
| Change the default background color of                 | File > Options > Calendar > Display options  |
| meetings                                               |                                              |

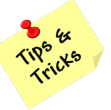

# **CALENDAR Tips for meetings\* – Appointment Ribbon | Meeting Ribbon**

| *Appointment - Outlook meeting invite | l *Mooting - Togme   | monting invite |
|---------------------------------------|----------------------|----------------|
| Appointment – Outlook meeting invite  | i vieetiing – reunis | meeting mvite  |

| ACTION                                                                                                    | What to do/which menu option to use                   |
|----------------------------------------------------------------------------------------------------|-------------------------------------------------------|
| Set a meeting* as private - those with<br>access to your calendar are unable to see<br>the Title, Details etc. | Appointment   Meeting Ribbon > [Tags] Private         |
| Set a status for the meeting when blocking<br>off time in a calendar – free, busy, out of<br>office            | Appointment Meeting Ribbon > [Options]<br>Show As:    |
| Set up a series of meetings* to be held at the same time every x days/weeks                                    | Appointment   Meeting Ribbon > [Options]<br>Occurence |
| Manually tag meetings* with a color<br>category                                                                | Appointment Meeting Ribbon > [Tags]<br>Categorize     |

# **CALENDAR Trick for conditional formatting**

| ACTION                                   | What to do/which menu option to use          |
|------------------------------------------|----------------------------------------------|
| Set-up a formatting rule that will be    | View Ribbon > [Current View] View Settings > |
| automatically applied when a meeting* is | Conditional Formatting > Add                 |
| added to the calendar                    |                                              |